| ****** | *****                                  | ***  |
|--------|----------------------------------------|------|
| *      |                                        | 米    |
| *      |                                        | 米    |
| *      | بسمه تعالى                             | 米    |
| *      |                                        | 米    |
| *      |                                        | 米    |
| *      |                                        | 米    |
| *      |                                        | ⋇    |
| *      | بالجنواء استفاده از سامانه بوستان      | ⋇    |
| *      |                                        | ⋇    |
| *      |                                        | *    |
| *      | https://benestan.lut.ac.ir             | *    |
| *      |                                        | *    |
| *      |                                        | *    |
| *      |                                        | *    |
| *      |                                        | *    |
| *      |                                        | *    |
| *      |                                        | *    |
| *      |                                        | ⋇    |
| *      |                                        | *    |
| *      | هیه کننده: اعظم جان نتاری              | ۳ ۲  |
| *      |                                        | 米    |
| *      | دیر سامانه بهستان دانشگاه صنعتی اصفهان | 米 or |
| *      |                                        | 米    |
| *      |                                        | 米    |
| *      |                                        | *    |
| *      |                                        | 米    |
| *      |                                        | 米    |
| *      |                                        | 米    |
| *      |                                        | 米    |
| *      | ۱۵ فروردین ۱۴۰۴ — نسخه اول             | 米    |
| *      |                                        | *    |
| *      |                                        | 米    |
| *      |                                        | 米    |
| *      |                                        | ⅔    |
| *****  | ******                                 | ***  |
|        |                                        |      |

| ۳                              | آشنایی با آیکون ها                                           |
|--------------------------------|--------------------------------------------------------------|
| ۴                              | آشنایی با میزکار                                             |
| ۵                              | نحوه باز کردن و استفاده همزمان از یک امکان به تعداد دلخواه . |
| γ                              | نحوه ورود به پردازش یا گزارش خاص                             |
| ۹                              | نحوه ثبت درخواست جدید                                        |
| نش(آموزش، پژوهش، خوابگاه و) ۱۰ | نحوه تغییر از یک نقش به نقش دیگر و استفاده از امکانات آن نق  |
| 11                             | نحوه کار با کارپوشه و اعمال فیلتر در آن                      |
| ۱۳                             | نحوه گزارش گیری در بهستان                                    |
| ۱۵                             | نحوه تولید خروجی اکسل از گزارشات                             |
| 18                             | نحوه كار با اطلاعات جامع دانشجو                              |

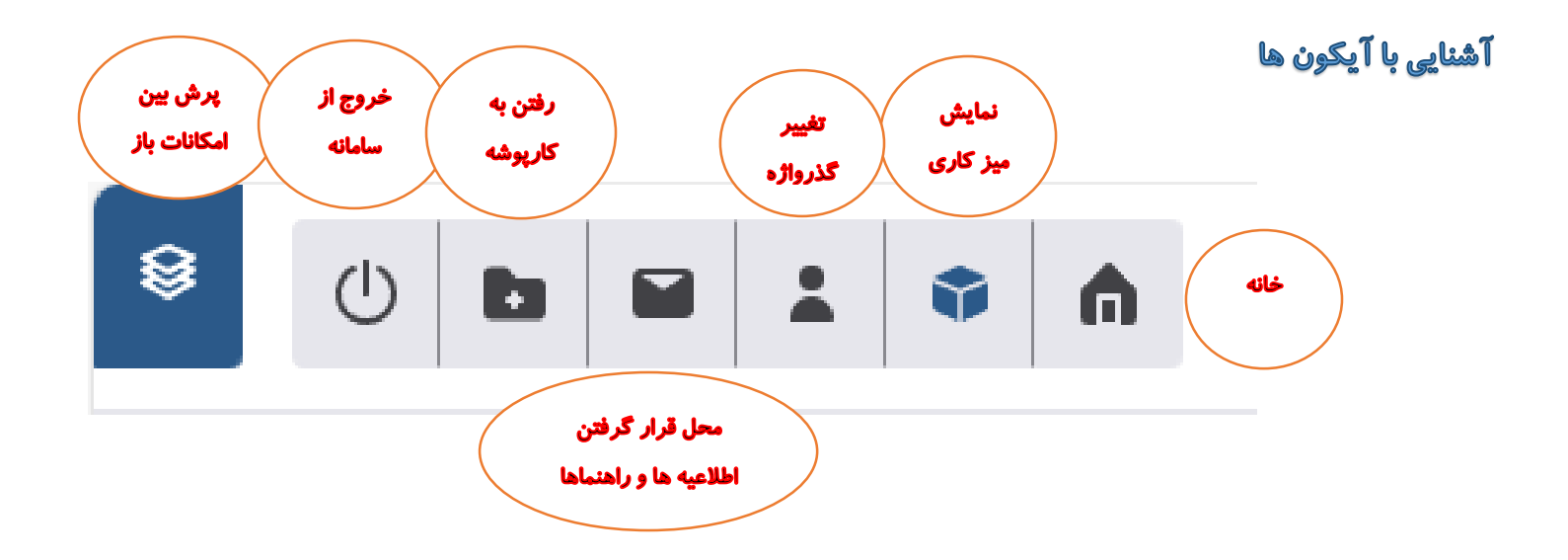

<mark>نشائگ ؛</mark> کاربر می تواند امکاناتی را که مرتب از آنها استفاده می کند جهت دسترسی سریع داخل نشانک قرار دهد و سپس از طریق نشانک وارد آن امکان شود.

برای انجام این کار ابتدا امکان موردنظر را باز می کنیم سپس با استفاده از آیکون نشان 🔲 در منتهی الیه سمت چپ بالای امکان، آن را نشانه گذاری می کنیم.

بعنوان مثال فرض کنید می خواهیم پردازش اطلاعات دانشجو را داخل نشانک قرار دهیم. ابتدا وارد پردازش می شویم

| ۲– یکبار کلیک بر روی این آیکون |                       | نشجو | صفحه اصلی> اطلاعات دان | , |
|--------------------------------|-----------------------|------|------------------------|---|
|                                | ۱ – وارد شدن به امکان | رديف | مماره دانشجویی         |   |
|                                |                       |      | كدملى                  |   |
|                                |                       |      | نام                    |   |
|                                |                       |      | نام خانوادگی           |   |
|                                |                       |      | ترم ورود               |   |
|                                |                       |      |                        |   |

پس از نشانه گذاری، شکل آیکون 🎝 تبدیل می شود به 属 . در اینصورت وقتی وارد نشانک می شویم امکاناتی را که به شکل بالا نشانه گذاری کرده ایم درون آن قرار گرفته اند. برای خارج کردن امکان از نشانک کافی است آن امکان را از حالت نشانه گذاری خارج کنیم.

| × | 属 نشانک                    |
|---|----------------------------|
|   | اطلاعات تحصيلي دانشجو      |
|   | ۱۱۰- دروس ارائه شده در ترم |
|   | ثبت نمره                   |

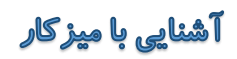

میزکار دانشجو

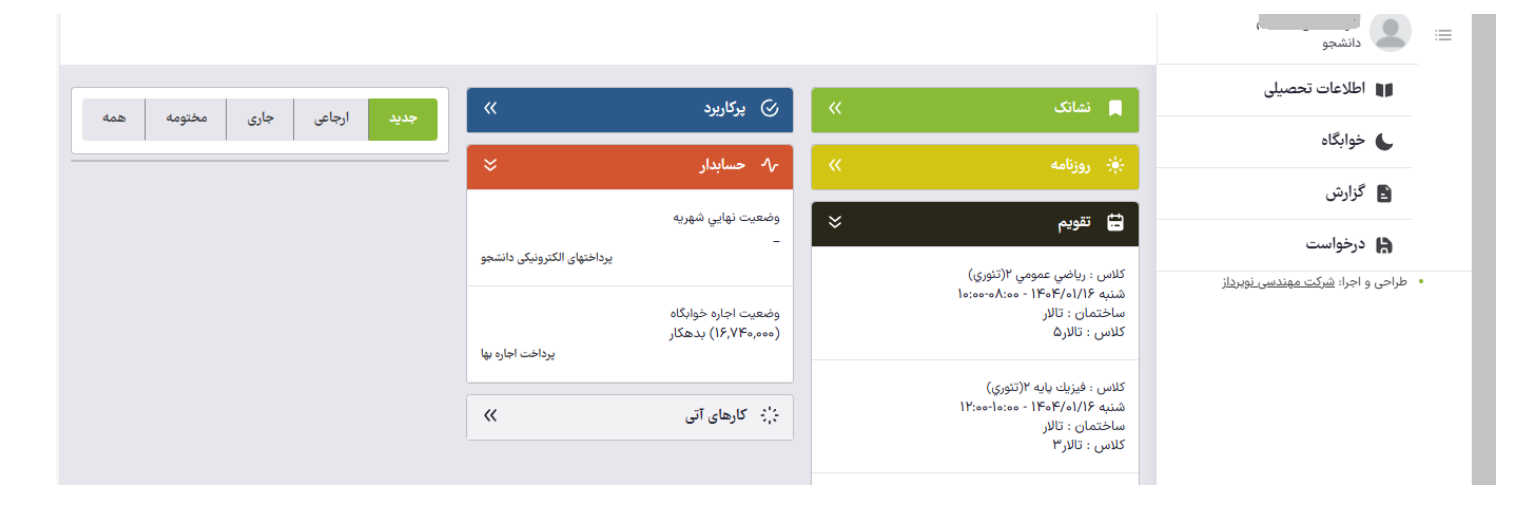

میز کار استاد

| 參 () ▶ ≅ ¥ ∩                                                     | Q            | جستجو از الف تا ی                                                                 | دانشگاه صنعتی اصفهان<br>سیستم جامع دانشگاهی بهستان - محیا |
|------------------------------------------------------------------|--------------|-----------------------------------------------------------------------------------|-----------------------------------------------------------|
|                                                                  |              |                                                                                   | اساتيد                                                    |
| ۹ جدید ارجاعی جاری مختومه همه                                    | ) پرکاربرد » | 📄 نشانک 🗧                                                                         | 💵 آموزش <                                                 |
|                                                                  | : کارهای آتی | ۱۱۰- دروس ارائه شده در ترم                                                        | 🖉 پژوهش <                                                 |
| تایید فعالیتهای پژوهشی (۲) ۸۰۰۰۰۰۰۰۰۰۰۰۰۰۰۰۰۰۰۰۰۰۰۰۰۰۰۰۰۰۰۰۰۰۰۰۰ |              | 🔅 روزنامه 🔅                                                                       | 🖌 درخواست ها 🧹                                            |
| تاييد فعاليتهاي بژوهشي (٢)                                       |              | 🗄 تقويم ݢ                                                                         | تدريس و حق التدريس <                                      |
| ارتقاء، ترفيع و تبديل وضعيت استخدامي (٢)                         |              | برنامه هفتگي : ساختمانهاي گسسته(تئوري)<br>يك شنبه ۱۴۰۵/۴۰۰۶ - ۱۰۵۰۵-۵۹:۳۰         | ارتقاء، ترفيع و تبديل وضعيت <                             |
| ()) ປະເທດ ແມ່ນ ແມ່ໄດ້ ສະແຫັນ ແລະນີ້ ແລະ ເດືອດນີ້ ເປັນດີ          |              | ساختمان "مجتمع ابوريحان ( مجتمع كلاسهاي سابق<br>)"- كلاس "كلاس 1۶ مجتمع ابوريحان" | اعتبار پژوهشی، تشویق <                                    |

تقویم: برای دانشجو شامل برنامه کلاسی و امتحان و زمان بر گزاری دفاع می باشد و برای استاد شامل برنامه هفتگی، برنامه حضور در دانشگاه و زمان بر گزاری جلسات دفاع است. <mark>روزنامه:</mark> رویدادهای مهم آموزشی، پژوهشی و دانشجویی که تاریخ آنها مساوی تاریخ روز می باشد در بخش روزنامه نمایش داده می شود. مثل ثبت نام مقدماتی، ثبت نام اصلی، پاسخگویی به سوالهای ارزشیابی، رزرو خوابگاه، ترفیع و... . کارهای آتی: چنانچه تاریخ انجام رویدادهای مهم بزرگتر از تاریخ روز باشد در بخش کارهای آتی نمایش داده می شوند.

<mark>حسابدار:</mark> مربوط به میز کاری دانشجو و انجام پرداختهای الکترونیکی دانشجو در بخش آموزش و خوابگاه می باشد. پ<mark>ر کاربرد:</mark> چنانچه مدیر سیستم امکانی *ر*ا برای کاربر بصورت پر کاربرد تنظیم نماید، امکان موردنظر در این بخش قرار می گیرد.

#### نحوه باز کردن و استفاده همزمان از یک امکان به تعداد دلخواه

برای اینکه بتوانیم همزمان چندین تب باز از یک امکان خاص داشته باشیم و از آنها استفاده کنیم کافی است ابتدا آن امکان *ر*ا داخل نشانک قرار داده (مراجعه شود به توضیحات صفحه۲ ) سپس طبق شکل زیر اقدام کنیم.

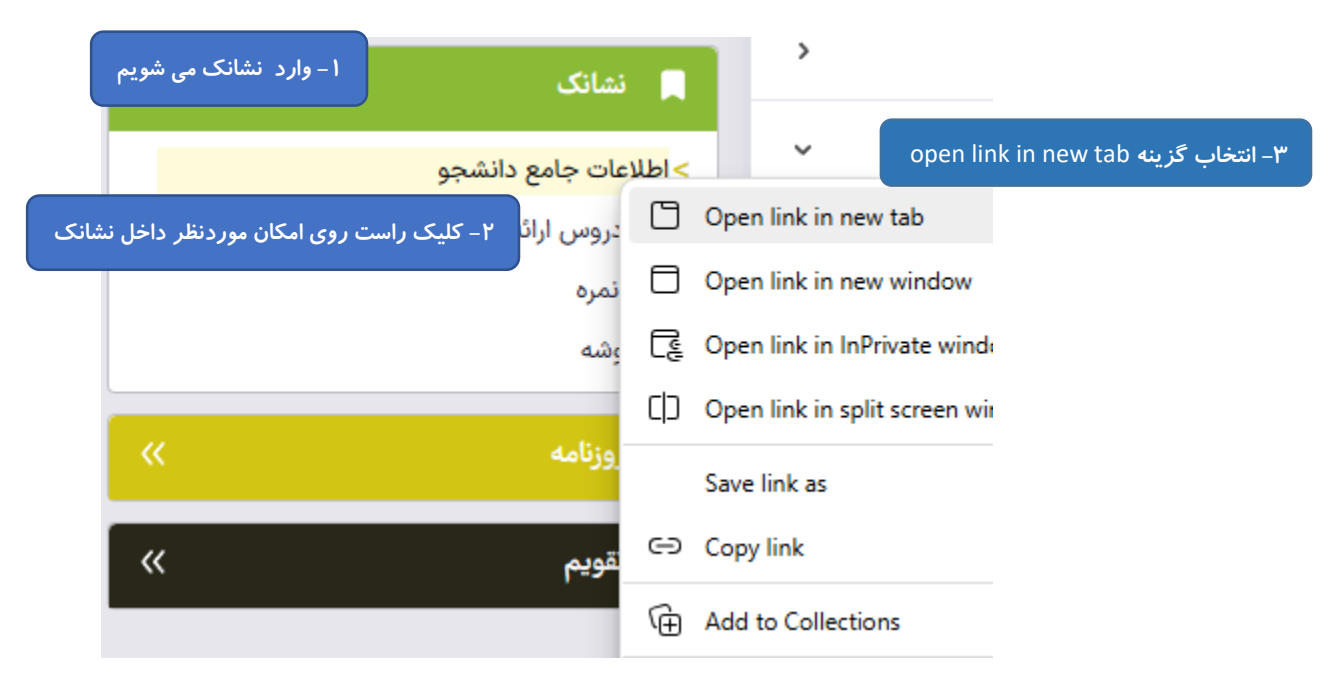

در شکل بالا هربار که این عملیات را انجام دهیم یک تب از اطلاعات جامع دانشجو بالای صفحه باز می شود.

# با استفاده از آیکون 😣 که انتهای نوار ابزار 🔝 😣 قرار دارد، می توان بین امکاناتی که டு قبلا باز کرده ایم و هنوز آنها را نبسته ایم پرش نماییم . 8 -(I) 7 ÷ بستن همه استاد ارائه درس اطلاعات استاد كاريوشه اطلاعات دانشجو

نحوه پرش بین چندین امکان باز

## نحوه ورود به پردازش یا گزارش خاص

|                | :        | A      | Q            |        |                     |                             | تا ی                                            | جستجو از الف                   | دانشگاه صنعتی اصفهان<br>سیستم جامع دانشگاهی بهستان - محیا |
|----------------|----------|--------|--------------|--------|---------------------|-----------------------------|-------------------------------------------------|--------------------------------|-----------------------------------------------------------|
|                |          |        |              |        |                     |                             |                                                 | 🗲 گزارش                        | ا آموزش                                                   |
| ساختمان و کلاس | های ترمی | درس    | م درس        | دانشجو | آموزشی_یژوهشی       | امتحان                      | اطلاعات يايه                                    | استاد                          | 📲 اطلاعات دانشجو                                          |
|                |          | ت      | همه امکاناد  | نمرات  | نامه های اداری      | کنترا , تغییرات             | شهريه                                           | شورا                           | اطلاعات استاد                                             |
|                |          |        | *            |        | 6,6                 | - 5                         |                                                 |                                | درس                                                       |
|                |          |        |              |        |                     |                             |                                                 | <b>↓</b> [←]                   | استاد                                                     |
|                |          |        |              |        |                     |                             |                                                 | درس                            | 📲 دانشجو                                                  |
|                |          |        |              | ~      |                     | صلي دانشگاه<br>اصلي دانشگاه | شخصات فرعي دروس ام<br>سخصات عمومي دروس          | ۱۰۴- لیست مذ<br>۱۰۵- لیست مذ   | 🔰 ثبت نام                                                 |
|                |          |        |              |        |                     | یادل دروس<br>ضاد سایر دروس  | ، هم زمان، متضاد و مع<br>پیش نیاز، هم نیاز و مت | ۱۰۷- پیش نیاز<br>۱۰۸- درس در ب | 💵 امتحان و نمره                                           |
|                |          |        |              |        |                     | باز به اخذ دروس ر           | نات درس<br>ظامفاء، محاز با غیر مح               | ۱۴۶۷- مشخص<br>۴۳۰- لیست نذ     | 📲 اطلاعات پایه                                            |
|                | Q        |        |              |        |                     | ه اخذ دروس هرمقطع           | و از الف تا ی<br>واحد گذرانده لازم جهت          | ۸ جستجو<br>۵۶۹- معدل و         | ا چ گزارش                                                 |
|                |          |        |              |        |                     | سي و لاتين                  | روس همراه با شرح فاره                           | ۷۷۶- لیست د                    | درخواست گزارش                                             |
|                | (#/ 2011 | 70.0 0 | 0. 00. 16 0. |        | 02 42 1 00 02046602 | 01 IOT T 20.0               | 1 1 1000 U T 2                                  | . 7                            | <ul> <li>طراحی و احیا: شرکت مفندسی نور دا:</li> </ul>     |

#### انتخاب امكان موردنظر از داخل منوها

– شماره پردازش یا گزارش را در کادر جستجو وارد نموده و سپس از لیست پایین کادر، روی امکان موردنظر کلیک کنید.

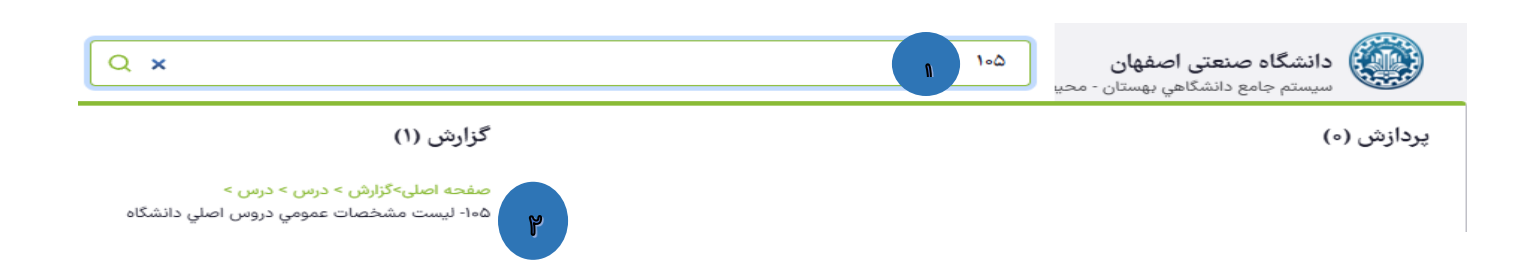

وارد کردن قسمتی از عنوان پردازش یا گزارش در کادر جستجو و سپس انتخاب امکان موردنظر.

در شکل زیر قصد وارد شدن به پردازش "**پرنامه حضور اساتید در ترم**" را داریم.

دقت شود در لیست باز شده زیر کادر جستجو، <mark>دو ستون شامل پردازش و گزارش</mark> نمایش داده می شود که شامل همه امکاناتی می باشد که کلمه " **پرنامه**" در عنوان آن قرار دارد. اگر قصد ثبت و تغییر اطلاعات را دارید باید در ستون پردازش امکان موردنظر را انتخاب کنید. اما اگر به دنبال گرفتن خروجی از داده های سیستم هستید، باید در ستون گزارش، امکان موردنظر را انتخاب نمایید.

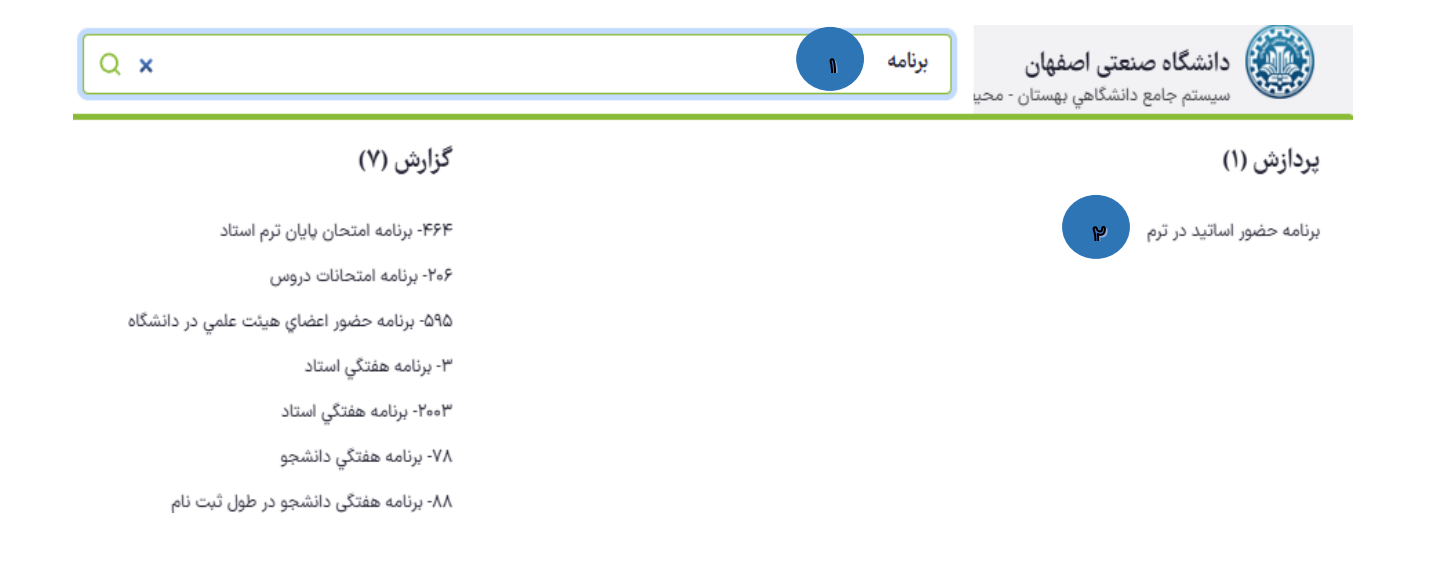

#### نحوه ثبت درخواست جديد

ثبت درخواست جدید به دو روش قابل انجام است :

۱- از طریق منو

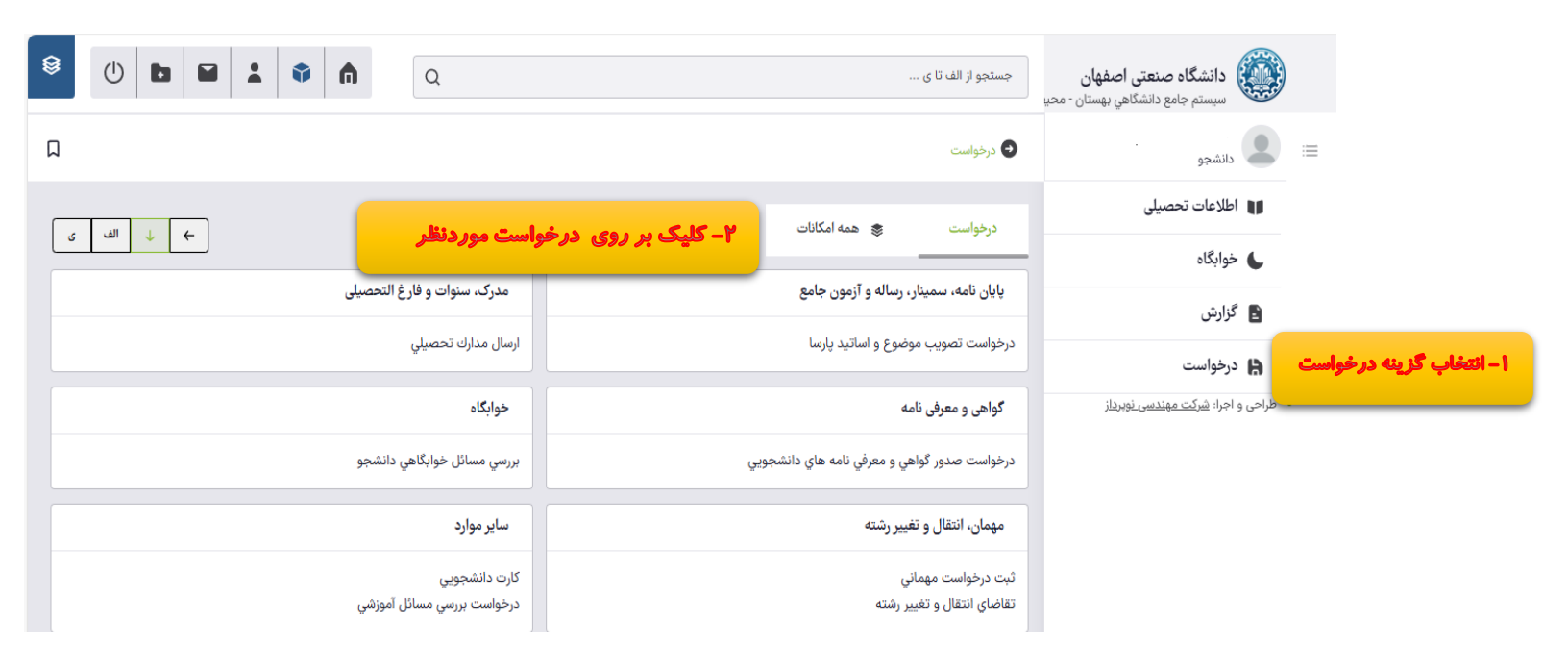

- ۲- از طریق کادر جستجو و درج قسمتی از عنوان درخواست و سپس انتخاب درخواست موردنظر از زیر کادر جستجو،
  - در مثال زیر کاربر قصد ثبت درخواست جدید گواهی اشتغال به تحصیل را دارد.

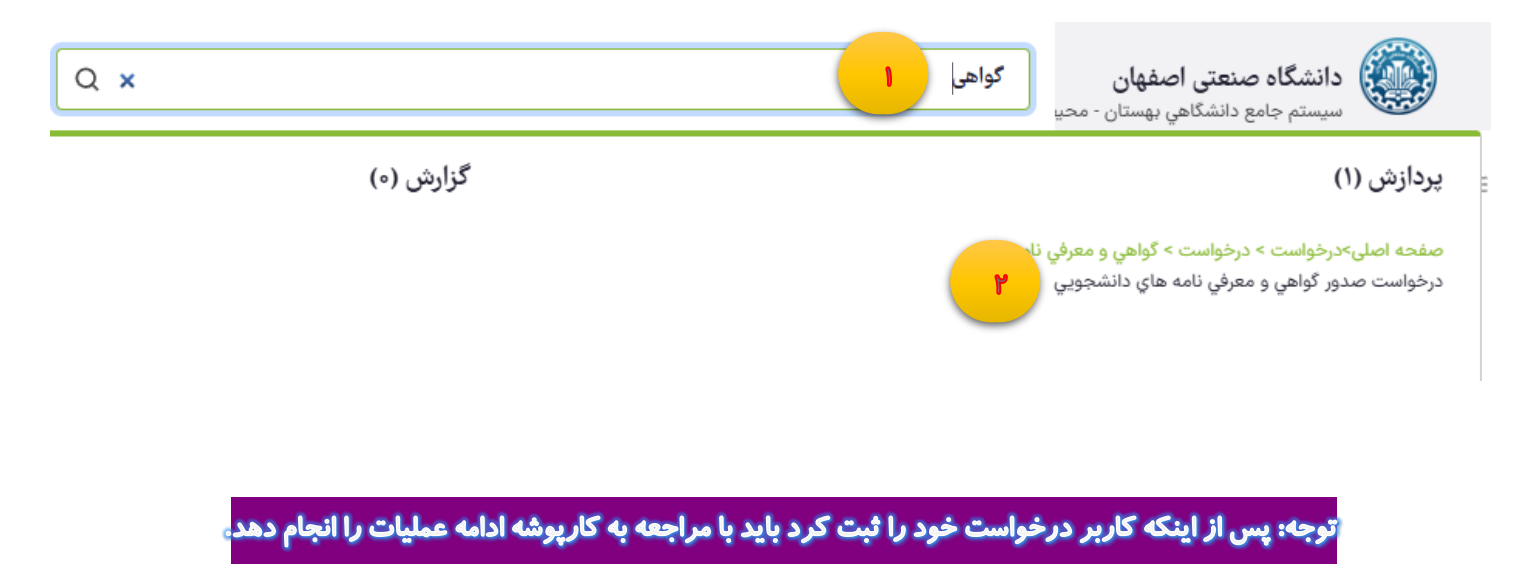

# نحوه تغییر از یک نقش به نقش دیگر و استفاده از امکانات آن نقش(آموزش، پژوهش، خوابگاه و...)

این موضوع مورد استفاده دو دسته از کاربران می باشد :

- کارمندانی که دارای دسترسی به امکانات مستقر در بیشتر از یک نقش(آموزش ، ارزشیابی، پژوهش، خوابگاه و... )
   می باشند .
- ≪ اساتیدی که دارای سمت های اجرایی در سامانه می باشند از جمله رؤسای دانشکده ها، پژوهشکده ها ، مراکز و معاونین آنها ، مدیر گروههای آموزشی و ...

این کاربران جهت مشاهده امکانات سایر نقش های خود کافی است مطابق شکل زیر، ابتدا روی سر آدمک کلیک کرده و سپس نقش موردنظر را انتخاب نمایند.

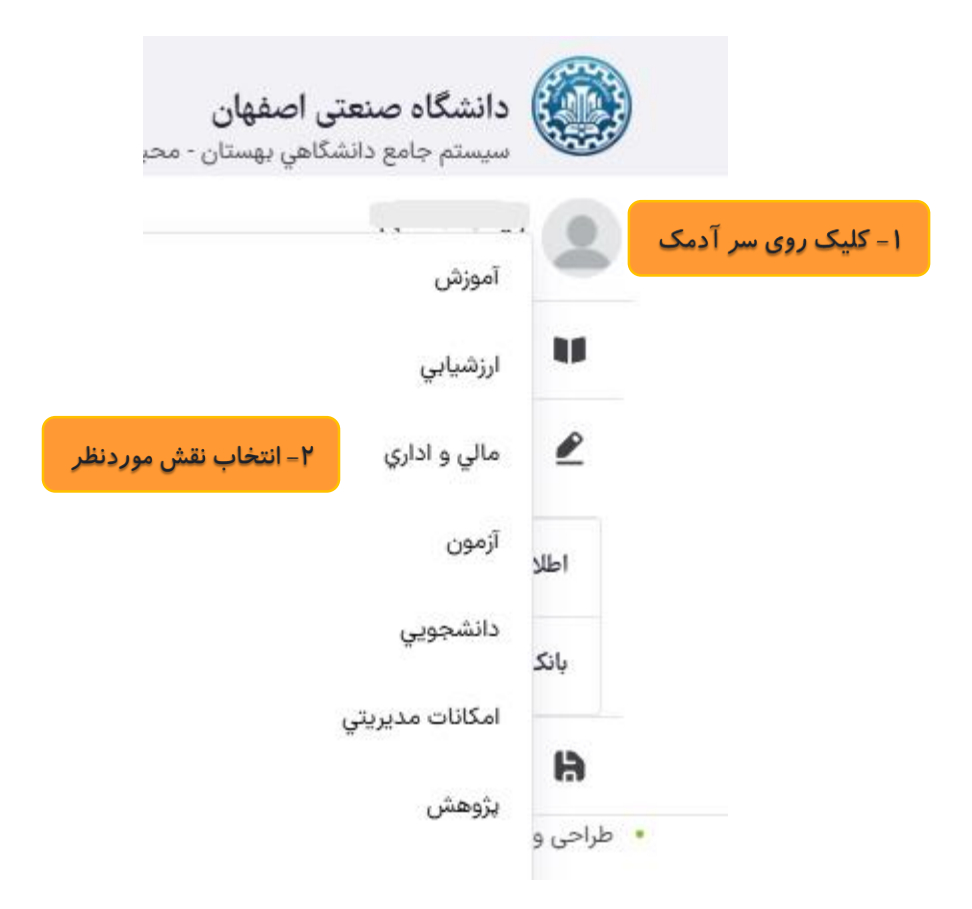

# نحوه کار با کارپوشه و اعمال فیلتر در آن

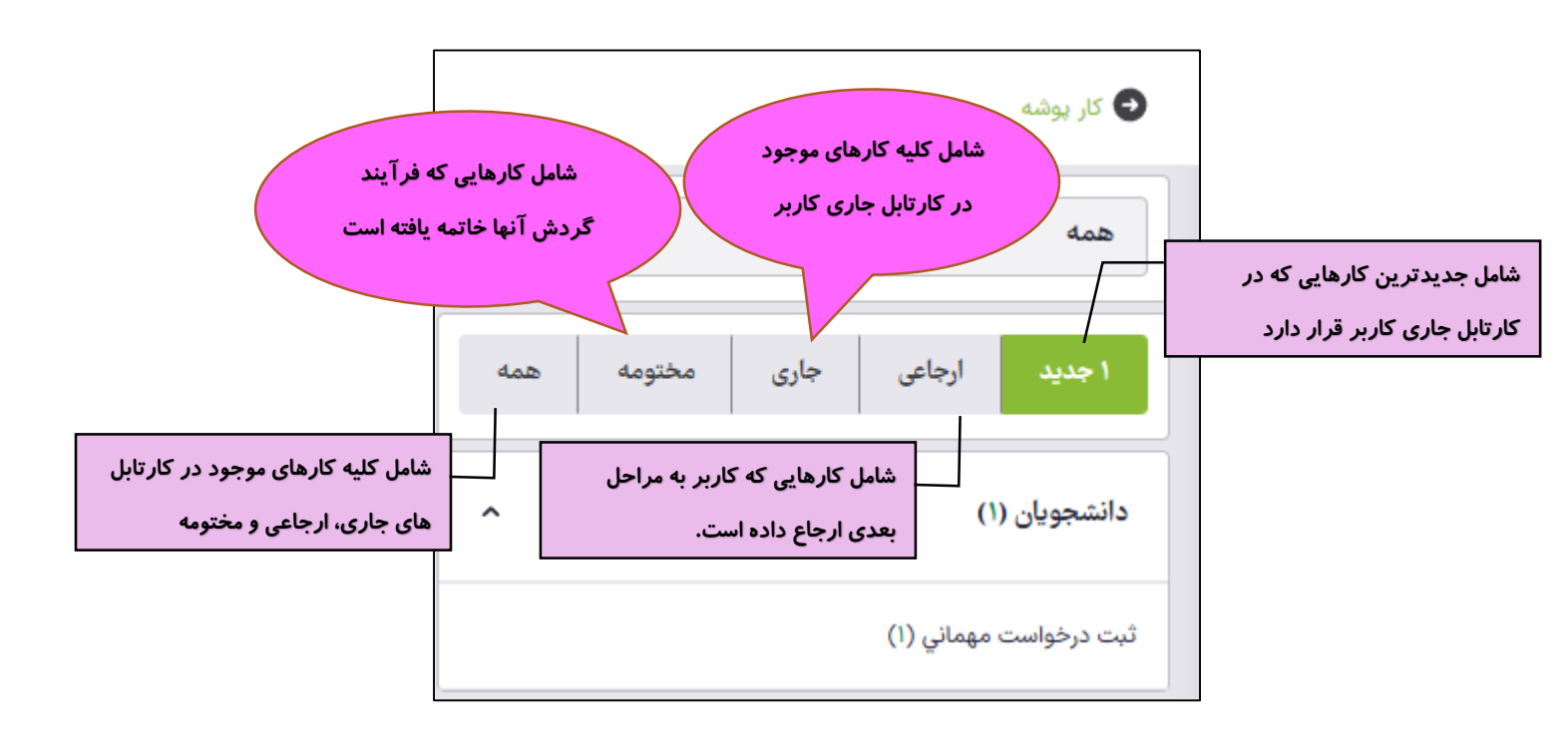

🔁 کار پوشه

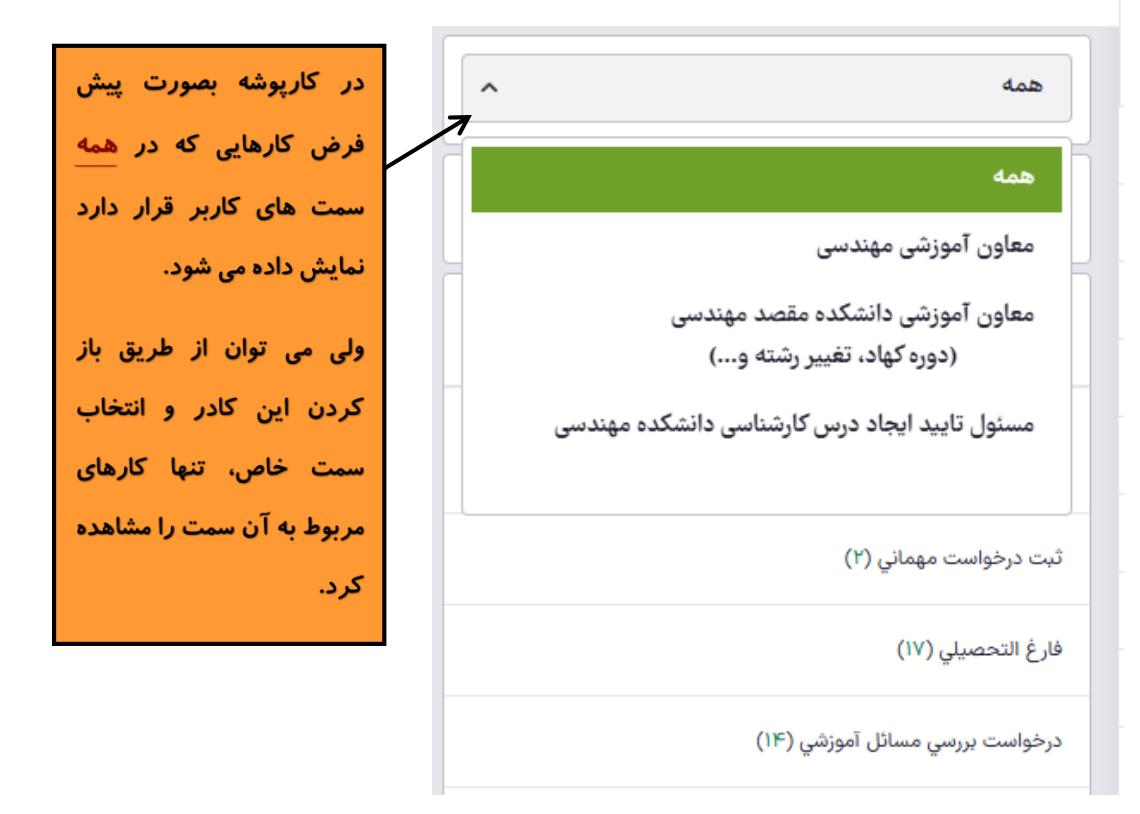

| <br>بازه درخواست                                                                                            | Q                                                                                                    | جستجو بر اساس خصوصیات                                                                                                    | ~                                                             |                                                            | ندسى                                                                                | معاون آموزشی مھ                                                                       |
|----------------------------------------------------------------------------------------------------|----------------------------------------------------------------------------------------------------|----------------------------------------------------------------------------------------------------|---------------------------------------------------------------|------------------------------------------------------------|-------------------------------------------------------------------------------------|---------------------------------------------------------------------------------------|
| انتخاب همه کارها                                                                                            | C                                                                                                    | جستجو بر اساس موضوع                                                                                                    | همه                                                           | مختومه                                                     | باعی جاری                                                                           | ۸۸ جدید ار                                                                            |
| ی که<br>نها به                                                                                              | انتخاب همه کارهای جاری مربوط به نوع درخواست<br>در سمت راست کارپوشه انتخاب شده و ارجاع آ<br>ای مید                                                                     | فارغ التحصیلی کارشناسی<br>فرستنده: «                                                                                                    | ^                                                             |                                                            |                                                                                     | دانشجویان (۸۸)                                                                        |
|                                                                                                    | <b>مرحله بعدي</b><br>بي دانشکده - <sup>۲</sup> - <sup>۲</sup> - ۲                                                                                                    | موضوع: فارغ التحصيلي كارشناسي - تاييد معاون آموزن                                                                                                    | زشي-                                                          | ضوع فعاليتهاي آمو                                          | راهنما و تصویب موذ                                                                  | درخواست تعیین استاد<br>پژوهشي (۵۵)                                                    |
|                                                                                                    |                                                                                                    | زمان ارسال: ۸۰-۱۲ م۰۲۱۴ ۱۴۰                                                                                                    | j                                                             |                                                            | (۲)                                                                                 | ثبت درخواست مهماني                                                                    |
|                                                                                                    | رگشت به کارشناس دانشکده مشاهده گردش کار مشاهده درخواست                                                                                                    | تایید و ارسال به رئیس دانشکده                                                                                                    |                                                               |                                                            |                                                                                     | فارغ التحصيلي (١٧)                                                                    |
| ۱۹٫۰ درخواست<br>امروز<br>روزگذشته<br>سه روزگذشته<br>هفته گذشته<br>ماه گذشته<br>شش ماه گذشته<br>یک سال گذشته | ه در گواست می توان کارهای مربوط به<br>شده در کارپوشه را محدود به یکی از<br>لا درخواست های فارغ التحصیلی مربوط به<br>سوصیات تحصیلی<br>بترم ورود و در<br>مویان رشته خاص | با استفاده از گزینه باره<br>موضوع خاص انتخاب ه<br>فیلترهای روبرو نمود. مثا<br>هفته گذشته<br>بر امکان جستجو براساس خم<br>انشکده، گروه آموزشی، رشته،<br>ی دهد. | سیات، به کار<br>ستاد از جمله د<br>کارپوشه را ه<br>سائل آموزشی | اس خصوه<br>آموزشی ار<br>موجود در<br>نبررسی مر<br>نجام داد. | ل آموزشي (۱۴)<br>مستجو براس<br>و يا اطلاعات<br>حواست هاي<br>ورود خاص ا<br>شي مهندسي | درخواست بررسي مسانا<br>کادر ج<br>دانشجم<br>نوع در<br>مثلا برا<br>یا ترم<br>معاون اموز |
| Q                                                                                                    |                                                                                                    |                                                                                                    | ,                                                             |                                                            | سی مهندسی                                                                           | معاون اموز                                                                            |
| G                                                                                                    |                                                                                                    |                                                                                                    | ىختومە ھمە                                                    | جارى د                                                     | ارجاعی                                                                              | ۸۸ جدید                                                                               |
| عات مطرح در نوع                                                                                             | موضوع، به کاربر امکان جستجو براساس موضو:<br>د در کارپوشه را می دهد.                                                                                                   | کادر جستجو براساس<br>درخواست های موجود                                                                                                    | عاليتهاي آموزشي-                                              | صويب موضوع ف                                               | <b>۸۸)</b><br>ن استاد راهنما و ت                                                    | دانشجویان (<br>درخواست تعیی<br>پژوهشي (۵۵)                                            |
| دانشجوی خاص با<br>ف محان سنوات،                                                                             | ررسی مسائل آموزشی می توان جستجو را برای<br>ام دانشجم، ترم در خواست، نوع در خواست(حذ                                                                                   | مثلا برای درخواست ب<br>شماره دانشجویی با ن                                                                                                    |                                                               |                                                            | مهماني (۲)                                                                          | ثبت درخواست                                                                           |
|                                                                                                    | ی و) انجام داد.                                                                                                    | مرخصی، حذف پزشک                                                                                                    |                                                               |                                                            | (17)                                                                                | فارغ التحصيلي                                                                         |
|                                                                                                    |                                                                                                    |                                                                                                    |                                                               | (1۴)                                                       | ي مسائل آموزشي                                                                      | درخواست بررس                                                                          |

### نحوه گزارش گیری در بهستان

نکته : در سامانه بهستان وقتی داخل فیلدی، مقدار وارد می شود باید حتما روی مقداری که سامانه داخل لیست به کاربرنمایش می دهد، کلیک کرده و آن را انتخاب نمود. در مثال زیر برای فیلد ترم ارائه درس مقدار ۴۰۲۱ توسط کاربر وارد شده ولی این کفایت نمی کند و کاربر باید از داخل لیست باز شده روی مقدار ۴۰۲۱ کلیک نموده و آن را انتخاب نماید.

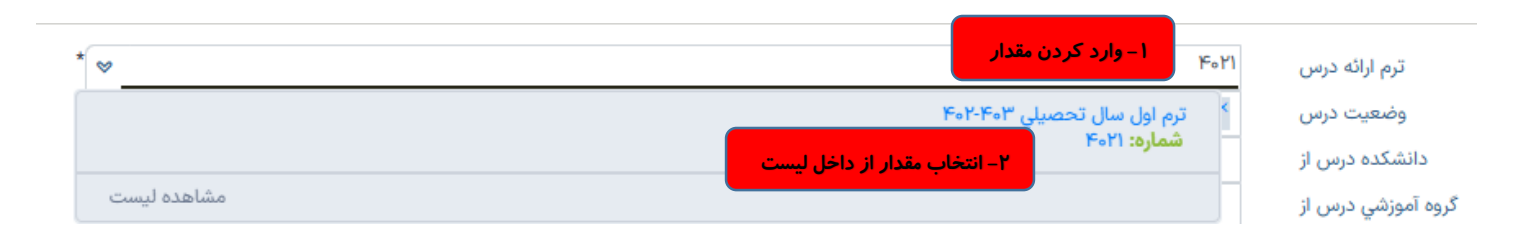

 چنانچه برای استخراج گزارش از سامانه نیاز به محدود کردن مقادیرداخل فیلتر گزارش و انتخاب محدوده خاصی برای فیلد موردنظر را داشته باشیم درصورتیکه فیلد موردنظر امکان انتخاب چند گزینه ای داشته باشد(محدوده از – تا) در اینصورت همانند شکل زیر لیست کشویی باز شده که با کلیک بر روی گزینه مشاهده لیست و انتخاب چند گزینه می توان آن فیلد را محدود به مقادیر انتخابی نمود.

(در شکل زیر فیلد حالت درس در فیلتر گزارش، دارای قابلیت انتخاب چند گزینه ای می باشد بنابراین طبق شکل می توان چند مقدا*ر ر*ا برای آن انتخاب نمود.)

| تعداد واحد عملي از      |                          | تا           |                                     |
|-------------------------|--------------------------|--------------|-------------------------------------|
| واحد تئوري شهريه از     |                          | تا           |                                     |
| واحد عملي شهريه از      |                          | تا           | ا – روی 🚿 کلیک ،                    |
| حالت درس                |                          |              |                                     |
| نوع درس                 | عادي                     |              |                                     |
| وع درس از دید شهریه     | پروژه کارشناسي           |              |                                     |
| ظرفیت از                | پايان نامه كارشناسي ارشد |              |                                     |
| داشتن پیش نیاز          | رساله دکتری              |              |                                     |
| داشتن هم نیاز           | کارآموزی                 |              |                                     |
| داشتن متضاد             | مرمينا، كاشنام.          |              |                                     |
| آزمايشگاهي بودن         | ستيار فرساسي             |              |                                     |
| درس سرویسی              | سمينار كارشناسي ارشد     |              |                                     |
| یکان اعلام نمرہ ناتمام  | سمينار دکتري             |              |                                     |
| عداد ترم نمره ناتمام از | آزمون جامع               |              |                                     |
| امكان قفل تكي نمرات     | آمادگي دفاع از طرح تحقيق |              |                                     |
| داراي ليست انتظار       |                          | ۲– روی مشاهد | وی مشاهده لیست کلیک شود مشاهده لیست |

| *                   | تا              | 8          |       |                                    | شماره کامل درس از      |
|---------------------|-----------------|------------|-------|------------------------------------|------------------------|
|                     | 15              |            |       |                                    | نام درس از             |
| <b>*</b>            | ، هاي مختلف درس | ىنماي حالت | ≺ راھ |                                    | مقطع درس               |
|                     | 2.4             |            |       |                                    | تعداد واحد المح        |
|                     |                 | cole       |       |                                    | تعداد واحد عملي المحال |
|                     |                 | çsæ        | 0     |                                    | واحد تئوري شهريه از    |
|                     | ستاسي           | پروژه کارد |       |                                    | واحد عملي شهريه از     |
| *                   | ه كارشناسي ارشد | پایان ناما | <     | × پایان نامه کارشناسي ارشد × سمینا | حالت درس               |
| <ul><li>♥</li></ul> | نري             | رساله دکت  |       |                                    | نوع درس                |
| ♥                   |                 | كارآموزي   |       |                                    | وع درس از دید شهریه    |
|                     | ا کار.          | S. Barris  |       | 22                                 | ظرفیت از               |
| *                   | ارستاسي         | سميەر ت    | -     |                                    | داشتن پیش نیاز         |
| <b>*</b>            | ارشناسي ارشد    | سمینار ک   |       |                                    | داشتن هم نیاز          |
| ♥                   | كتري            | سمینار د   |       |                                    | داشتن متضاد            |
| ♥                   | مع              | آزمون جا   |       |                                    | آزمایشگاهي بودن        |
|                     |                 |            |       |                                    | -                      |

 چنانچه برای استخراج گزارش از سامانه نیاز به اعمال شکست یا مرتب سازی روی فیلد یا فیلدهای خاصی داشته باشیم داخل فیلتر گزارش، پایین صفحه فیلتر، بخش مرتب سازی و شکست موارد لازم را می توان انتخاب کرد. مثلا در شکل زیر شکست براساس دانشکده درس و گروه آموزشی درس قابل نمایش است که می توان روی کلمه نمایش کلیک کرده و آن را تبدیل به عدم نمایش نمود.

|         |          |                 | مرتب سازي و شکست |
|---------|----------|-----------------|------------------|
|         |          |                 | شکست بر اساس     |
| صعودي 🗸 | ▶        | دانشکده درس     | نمایش            |
| صعودي 🗸 | ~        | گروه آموزشي درس | عدم              |
|         | <b>▼</b> |                 |                  |
|         |          | ﺎﺱ:             | مرتب سازي بر اس  |
| صعودي 🗸 | ✓        | شماره کامل درس  |                  |
|         | <b>▼</b> |                 |                  |

### نحوه توليد خروجي اكسل از گزارشات

جهت تولید خروجی اکسل از گزارشاتی که این امکان را دارند لازم است بعد از مشخص کردن مقادیر مربوطه در فیلتر گزارش و قبل از کلیک بر روی مشاهده گزارش، روی آیکون مثلث کوچکی که در کنار مشاهده گزارش قرار گرفته کلیک نموده و خروجی اکسل را انتخاب کنید در اینصورت فایل اکسلی بالای صفحه دانلود شده که با باز نمودن آن وارد نرم افزار اکسل شده و خروجی موردنظر را مشاهده می نمایید.

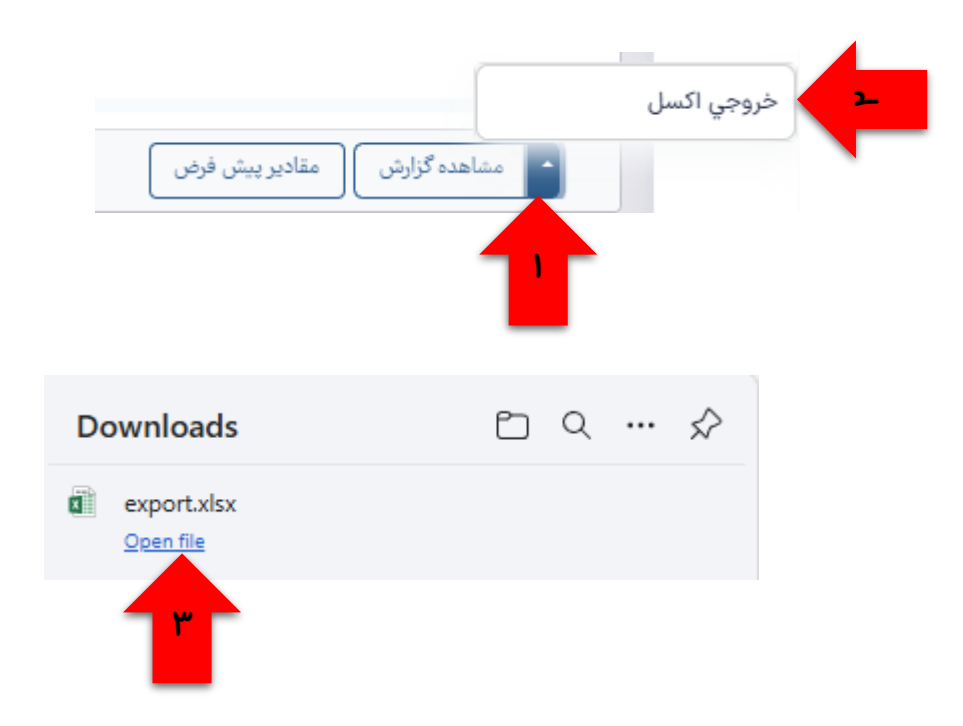

# نحوه كار با اطلاعات جامع دانشجو

| #                                     |                                         | انتخاب بار مستحمي سردع (برس                 |                                               |
|---------------------------------------|-----------------------------------------|---------------------------------------------|-----------------------------------------------|
| #                                     |                                         | المحتب ترم با جنستيوی شريع ترس              |                                               |
| اول ۳۰-۲۰ ترم دوم ۲۰-۱۰ ترم اول ۲۰-۱۰ | , ۵۴-۳۰ تابستان ۳۵-۲۰ ترم دوم ۵۳-۲۰ ترم | 🕒 وضعیت تحصیلی 🛛 ترم دوم ۴۰-۳۰ ترم اوا      | شماره دانشجويي:                               |
|                                       |                                         |                                             |                                               |
|                                       | ترم دوم ۵۰۰–۹۹ ترم اول ۵۰۰–۹۹           | ترم دوم ۵۱-۰۰۰ ترم اول ۵۱-۰۰۰ تابستان ۵۰-۹۹ | رشته : مهندسي                                 |
|                                       |                                         |                                             | گرایش :                                       |
|                                       | رمې شهريه                               | → ↓ الف ی کارنامه ترمی کارنامه ت            | دانشکده و گروه آموزشي : مهندسي                |
|                                       |                                         |                                             | مقطع و دوره : کارشناسي نوبت دوم               |
| آکوستیک مهندسی                        | روشهای طراحی مهندسی                     | ترم دوم ۴۰-۳۰                               | واحد / مرکز : دانشگاه                         |
| ا گروه اه                             | ۱'. گروه ۵۰                             | معدل ترم :                                  | آخرین وضعیت : مشغول به تحصیل                  |
| واحد تئوري : ۲                        | ۔<br>واحد تئوری : ۳                     | واحد اخذ شده تا این ترم :                   | معدل کل :                                     |
| واحد عملی :                           | واحد عملی :                             | اعلام نشده : ۱۷                             | نوع ورود به دانشگاه : سنجش(مجموعه اي)         |
| ء<br>نمرہ :                           | ۔<br>نمرہ :                             | ,                                           | نوع ورود به اموزش عالي : ا                    |
| نتيجه نمره : نامشخص                   | نتیجه نمره : نامشخص                     | اطلاعات شهريه                               | دانسجوي خاص : عادي<br>تعداد ماجدهاي گذيانده : |
| وضع نمرہ :                            | وضع نمرہ :                              | شهریه ثابت : ‹                              | تعداد ترم هاي مشروط :                         |
| وضع درس : موقت                        | وضع درس : مطالعه آزاد                   | شهریه متغیر : ا                             | استاد راهنما :                                |
| نوع درس : اختياري                     | نوع درس : تخصصي                         | خدمات : ح                                   |                                               |
| نوع ثبت نام :                         | نوع ثبت نام :                           | جمع شهريه :                                 | معدل دانشگاه : 👘 معدل دانشکده : 👘 معدل        |
| شهریه متغیر :                         | شهریه متغیر : '                         | پرداختي :                                   | رشته :                                        |
|                                       |                                         | وضعيت نهايي ترم : ابدهكار                   | وضعبت تحصيلي 🔵 ثبت نام مقدماتی                |
| چری <u>ت</u>                          | جرييك                                   | وضعيت نهايي : طلب المحكار                   |                                               |
|                                       |                                         |                                             | وضعیت دروس اطلاعات پرسنلی کارنامه             |
| کارگاه ماشینهای افزار                 | ديني                                    |                                             | تطبيق دروس كارنامه مالى                       |

همانگونه که در شکل ملاحظه می شود با وارد کردن شماره دانشجو و زدن کلید اینتر یا آ یکون ذره بین، بصورت پیش فرض طلاعات دروس آخرین ترم بصورت درس به درس به کاربر نمایش داده می شود. عناوین ترم های مختلف دانشجو نیز بصورت خلاصه قابل ملاحظه است که کاربر روی هر کدام کلیک نماید می تواند اطلاعات آن ترم را ملاحظه کند.

نکته : در کادر انتخاب ترم می توان ترم های نمایشی را براساس دو پارامتر محدود کرد:

۱- توسط وارد کردن شماره ترم خاصی مثل ۴۰۳۱ که در اینصورت تنها اطلاعات همان ترم نمایش می یابد.

۲- نام درس خاصی را وارد نمود که در اینصورت تنها ترم های شامل آن درس به کاربر نمایش داده می شود.

درصورتی که کاربر از نوع کارمند یا استاد می باشد و مرتب نیاز به جستجوی اطلاعات دانشجو یا دانشجویان خاصی را دارد که برای این کار لازم است هربار اطلاعات فیلتر اطلاعات جامع را حذف کرده تا بتواند مقدار جدید وارد نماید، طبق شکل زیر می تواند از آیتم های گفته شده استفاده کند.

فرض کنید کاربر، دانشجویانی خاصی را براساس فیلتر وارد شده جستجو نموده در اینصورت لیست زیر به وی نمایش داده می شود. حال می خواهد به فیلتر اطلاعات جامع برگردد.

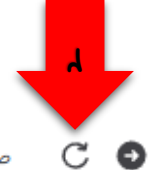

با این آیکون اطلاعات وارد شده در فیلتر اطلاعات جامع حذف می شود

صفحه اصلی> اطلاعات دانشجو

| رشته تحصيلى            | دوره     | مقطع     | نام پدر | نام | نام خانوادگی | شماره دانشجو | Q |
|------------------------|----------|----------|---------|-----|--------------|--------------|---|
| مهندسي مواد و متالورژي | روزانه   | كارشناسي |         | 3   | Ţ            | ٣            |   |
| مهندسي عمران           | نوبت دوم | كارشناسي |         |     |              | ىم           |   |
| مهندسي معدن            | روزانه   | كارشناسي |         | c · |              | ٣            | ٣ |
| مهندسي طبيعت           | روزانه   | كارشناسي | U       |     |              | ٣            | ۴ |
| مهندسي معدن            | روزانه   | كارشناسي |         | 2   | ار _ دي      | ٣            | ۵ |

| ۵ | اطلاعات | صفحه اصلی> | С |
|---|---------|------------|---|
|   |         |            |   |

شماره دانشجویی

كدملى

نام خانوادگی

ترم ورود

مقطع

نام

Θ

نشت به صفحه فبلتنا و وارد کردن شمار و دانشجوی بعد

| Q | رديف | شماره دانشجو | نام خانوادگی    | نام      | نام پدر  | مقطع     | دوره     | رشته تحصيلى            |
|---|------|--------------|-----------------|----------|----------|----------|----------|------------------------|
|   | ١    | ۴۰۰۰۳۶۳۳     | آذري            | سپهر     | رامین    | كارشناسي | روزانه   | مهندسي مواد و متالورژي |
|   | ۲    | ۴۰۰۰۳۶۴۳     | آذري            | محمدنويد | محمدرضا  | كارشناسي | نوبت دوم | مهندسي عمران           |
|   | ٣    | F000 ሥ۶۵۳    | آرامش           | محمدحسين | علي اکبر | كارشناسي | روزانه   | مهندسي معدن            |
|   | ۴    | ۴۰۰۰۳۷۳۳     | آردم            | محمدجواد | محمدحسن  | كارشناسي | روزانه   | مهندسي طبيعت           |
|   | ۵    | ۴۰۰۰۱۶۰۳     | آزاد علي آبادي  | مهدي     | مسعود    | كارشناسي | روزانه   | مهندسي معدن            |
|   | ۶    | k***         | آقابابائي رناني | عرفان    | مجيد     | كارشناسي | روزانه   | مهندسي مكانيك          |